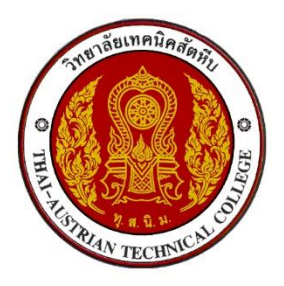

คู่มือการดาวน์โหลดใบแจ้งชำระค่าธรรมเนียม (ค่าลงทะเบียน)

ผ่านระบบบริหารสถานศึกษา ศธ.02 ออนไลน์ URL : https://std2018.vec.go.th

1. เข้าใช้งานระบบได้ที่เว็บไซต์ https://std2018.vec.go.th <u>วันที่ 26 ก.ย. – 3 ต.ค. 2565</u>

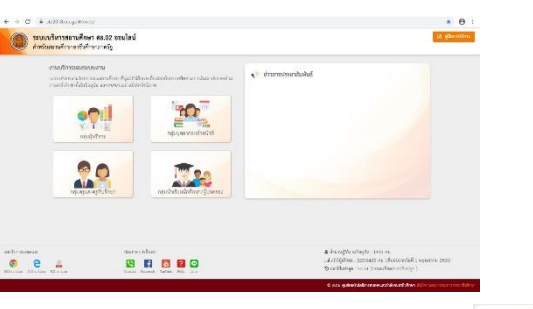

คลิก เข้าใช้งาน <u>กลุ่มนักเรียนนักศึกษา/ผู้ปกครอง</u>

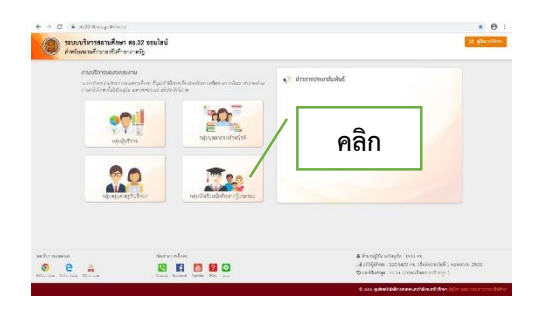

3. กรอกข้อมูลเข้าใช้งานระบบ

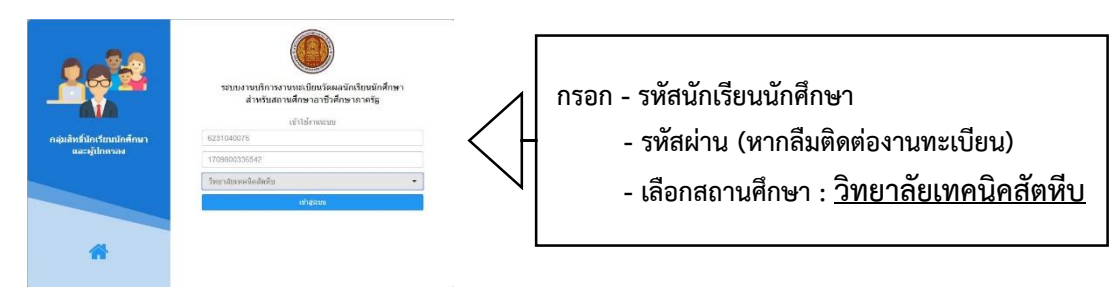

19 20

4. คลิกเข้าสู่ระบบ

| Company of the second second s                                                                                                    | ขนานวิทารสถามศึกษา พร.02 ออนไลน์<br>พร้องกาศการกรรรค์การการรู | 🕤 🖉 🗎 🌲 saitinittasi dindungan 🌍 😁 ameratuu<br>Surduwaladabu                                                                                                    |
|----------------------------------------------------------------------------------------------------|---------------------------------------------------------------|----------------------------------------------------------------------------------------------------|
| Come         Second and the second and the second                                                                                                    | #17 minuteralisad                                             | 🚥 Tulkisubut-gerustedruinterulahen                                                                                                    |
| en<br>anarditaria<br>anarditaria<br>ana | Onine                                                         |                                                                                                    |
| avarations<br>avarations<br>available<br>available                                                                                                    | m:                                                            |                                                                                                    |
|                                                                                                    |                                                               | analism betaandeddu<br>alberterin beraandeddu<br>alberterin<br>alberterin<br>beraande<br>alberterin<br>beraande<br>alberterin<br>b |
|                                                                                                    |                                                               |                                                                                                    |
|                                                                                                    |                                                               |                                                                                                    |
|                                                                                                    |                                                               |                                                                                                    |

เข้าสู่ระบบ

| · · · · · · · · · · · · · · · · · · ·                    | บริการนักเรียน Online                                                                                                    |                                                                                                    |                                                                            |                                                                |                                                                                             |                                                                                                    |
|----------------------------------------------------------|----------------------------------------------------------------------------------------------------|----------------------------------------------------------------------------------------------------|----------------------------------------------------------------------------|----------------------------------------------------------------|---------------------------------------------------------------------------------------------|----------------------------------------------------------------------------------------------------|
| ← → C 🔒 std201                                           | B.vec.go.th/web/Login.htm                                                                                                    |                                                                                                    |                                                                            |                                                                |                                                                                             | ¤ ☆ ∓ ⊖ :                                                                                                    |
|                                                          | <b>รสถานศึกษา ศธ.02 ออนไลน์</b><br>ศึกษาอาชีวศึกษาภาครัฐ                                                                               |                                                                                                    |                                                                            | 3 🛢                                                            | 🋗 🔔 นายกิดติป<br>วิทยาลัยเท                                                                 | กรณ์ เรื่องพัฒนฐากุล 🌍 🕞 ออกจากระบบ<br>คนิคสัตหีบ                                                                                     |
| 🕋 หน้าหลัก                                               | 🔲 ข่าวประชาสัมพันธ์                                                                                                    |                                                                                                    |                                                                            |                                                                | 🖽 ขินดีต้อนรับเข้าสู่ระบบส่                                                                 | ำหรับนักเรียนนักศึกษา                                                                                                    |
| 📤 หรีการนักเรียน Online                                  | •คลิก                                                                                                    | ]                                                                                                    |                                                                            |                                                                | สถานศึกษา<br>รหัสบัตรประชาชน<br>รหัสประจำตัว<br>ชื่อ - สกุล<br>ประเภทผู้เรียน<br>กลุ่มเรียน | พิพยาสัยเทคนิตสัตพีบ<br>1-7098-00330-54-2<br>0231040070<br>นายกิตติปารณ์ เรื่องพัฒนฐากุล<br>ม.0 / ต่างสาขา<br>02310405 : ยฟ.4/5 (ม.0) |
| 6. คลิก 📼                                                | ข้อมูลการเงิน                                                                                                    |                                                                                                    |                                                                            |                                                                |                                                                                             |                                                                                                    |
| → C ■ std2018.vec.g                                      | jo.th/web/<br>บศึกษา ศร.02 ออบไลน์                                                                                                    |                                                                                                    |                                                                            | 0.8                                                            | 🕰 💧 นายกิดติ                                                                                | 🖈 🗊 🖯                                                                                                    |
| 🖤 สำหรับสถานศึกษาอ                                       | าชีวศึกษาภาครัฐ                                                                                                    |                                                                                                    |                                                                            | <b>U</b>                                                       | 🎟 🗭 วิทยาลัย                                                                                | ทคนิคสัตหีบ                                                                                                    |
| หน้าหลัก                                                 | 🕷 <mark>หน้าหลัก</mark> / <i>ป</i> ระบบหลักสูตร                                                                                        | ของสถาบันการอาชีวศึกษา                                                                                                    |                                                                            |                                                                |                                                                                             |                                                                                                    |
| ปริการนักเรียน Online                                    | Q ตรวจสอบข้อมูล                                                                                                    |                                                                                                    |                                                                            |                                                                |                                                                                             |                                                                                                    |
| r session will expire in 52:53 min                       | 🚍 ข้อมูลการเงิน<br>💽 แผนการเรียน                                                                                                    | 🖻 ທາການເรีຍນ<br>👁 ກາຍชื่อมักเรียนจั<br>คลิก                                                                                           | มักศึกษาที่อยู่ชั่นเดียวกัน                                                | 🥏 หัวข้อ/รายกา                                                 | รสอน (Course Outline)                                                                       | 🗇 ผลการเรียน                                                                                                    |
| 7. คลิก เลข                                              | ที่ใบแจ้งหนี้                                                                                                    | 641200961010                                                                                                    | 1xxxx                                                                      | ของภาค                                                         | เรียนที่ 2/2                                                                                | 565                                                                                                    |
| C 🔒 std2018.vec.g                                        | o.th/web/Receipt.htm?mode=initStud                                                                                                    | dent                                                                                                    |                                                                            |                                                                |                                                                                             | ta ☆ =                                                                                                    |
| ระบบบรหารสถาน<br>สำหรับสถานศึกษาอา                       | <b>เศกษา ศธ.02 ออนไลน</b><br>ชีวศึกษาภาครัฐ                                                                                            |                                                                                                    |                                                                            | 08                                                             | 🛍 🜲 นายเ<br>วิทย                                                                            | กลตบกรณ เรองพฒนฐากุล<br>เล้ยเทคนิคสัตหีบ                                                                                              |
| น้ำหลัก                                                  | 希 หน้าหลัก / 🚇 ระบบบริการ                                                                                                    | นักเรียนนักศึกษา / 📰 ข้อมูลการ                                                                                                    | สเงิน                                                                      |                                                                |                                                                                             |                                                                                                    |
|                                                          |                                                                                                    |                                                                                                    |                                                                            |                                                                |                                                                                             |                                                                                                    |
| การนักเรียน Online                                       | รหัสประจำด้ว : 62                                                                                                    | 31040076                                                                                                    |                                                                            | กลุ่มเรียน :                                                   | 62310405 : ziw.4/5 (                                                                        | N.6)                                                                                                    |
| การนักเรียน Online<br>ession will expire in 59:47 min    | รหัสประจำดัว : 62<br>ชื่อ - สกุล : นา                                                                                                  | :31040076<br>ยกิตติปกรณ์ เรื่องพัฒนฐากุล                                                                                              |                                                                            | กลุ่มเรียน :<br>ระดับชั้น :                                    | 62310405 : ชฟ.4/5 (<br>ปวส.1                                                                | N.6)                                                                                                    |
| การนักเรียน Online<br>ession will expire in 59.47 min    | รหัสประจำตัว: 62<br>ชื่อ - สกุล: นา<br>สถานภาพ: กำ                                                                                     | 31040076<br>แก๊ดติปกรณ์ เรื่องพัฒนฐากุล<br>ลังศึกษา                                                                                   | ,                                                                          | กลุ่มเรียน :<br>ระดับชั้น :                                    | 62310405 : ซฟ.4/5 (<br>ปวส.1                                                                | u.6)                                                                                                    |
| รัการนักเรียน Online<br>session will expire in 59.47 min | รหัสประจำตัว : 62<br>ชื่อ - สกุอ : นา<br>สถานภาพ : สา<br><u>มิกระสึกมา เองทีไมแจ้ม</u><br>1/2562 621200961010                          | เ31040076<br>ยภิตติปกรณ์ เรื่องพัฒนฐากุล<br>สังศึกษา<br>1 <mark>น์ กาหนดสำระ</mark><br>10238 -                                        | รานวนเงินที่ตั้งหนึ่ รั<br>5,300.00                                        | กลุ่มเรียน :<br>ระดับขึ้น :<br>นวนเงินทีชาระ<br>0.00           | 62310405 : มฟ.4/5 (<br>ปวส.1<br>คงเหลือ า<br>5,300.00                                       | ม.6)<br>หมายเหตุ สถานะการสำระ วันที่สำระเง<br>รถชำระเงิน                                                                              |
| ริการนักเรียน Online                                     | รหัสประจำดัว : 62<br>ชื่อ - สกุล : นา<br>สถานภาพ : กำ<br><u>ปิการศึกษา เลขท์ไบแจ้ง</u><br>1/2562 621200961010<br>2/2565 631200961010   | 231040076<br>เขกิดตับการณ์ เรื่องพัฒนฐากุล<br>สังศึกษา<br>1 <mark>น์ กำเณหว่างะะ</mark><br>10238 -<br>1xxxx 19/02/63 - 26/02/63       | <ul> <li>รำนวนเงินที่ส่งหนึ</li> <li>รำงว0.00</li> <li>1,600.00</li> </ul> | กลุ่มเรียน :<br>ระดับขึ้น :<br>หมวนเงินที่สำระ<br>0.00<br>0.00 | 62310405 : ชพ.4/5 (<br>ปวส.1<br>5,300.00<br>1,600.00                                        | ม.6)<br>ฒายเหตุ สถานะกระฮำระ วันที่ฮำระง<br>รอข่าระเงิน<br>รอข่าระเงิน                                                                |
| ริการนักเรียน Online<br>session will expire in 59:47 min | รห์สประจำตัว : 62<br>ชื่อ - สกุอ : นา<br>สถานภาพ : กำ<br><u>ปิกรรศักรา (เลขท์ไบแจ้ง)</u><br>1/2562 621200961010<br>2/2565 631200961010 | 131040076<br>เขก็ดดิปกรณ์ เรื่องพัฒนฐากุล<br>เจ้งศึกษา<br><mark>กม์ คำหนดว่าจะ</mark><br>10238 -<br>1 <b>xxxx</b> 19/02/63 - 26/02/63 | ิ จำนวนเงินที่สังหนึ่ ส<br>5,300.00<br>1,600.00                            | กลุ่มเรียน :<br>ระดับขึ้น :<br>1000<br>0.00<br>0.00            | 62310405 : ชพ.4/5 (<br>ปวส.1<br>5,300.00<br>1,600.00                                        | ม.6)<br>หมายเหตุ สถานะการสำระ วับที่สำระเ<br>รอช่าระเงิน<br>รอช่าระเงิน                                                               |

- พิมพ์ใบแจ้งชำระค่าธรรมเนียม เพื่อไปชำระเงินที่ธนาคารออมสิน ทุกสาขาทั่วประเทศ หรือ ชำระผ่านแอปพลิเคชันธนาคาร ระหว่างวันที่ 26 กันยายน – 3 ตุลาคม 2565
- นำใบเสร็จที่ได้รับจาก ธนาคารออมสิน (กรณีชำระผ่านแอปพลิเคชันธนาคารให้พิมพ์สลิปด้วย) มาดำเนินการลงทะเบียนตามวัน เวลา ที่กำหนดในประกาศกำหนดการลงทะเบียน